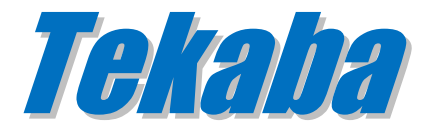

# Installation & Configuration Guide Version 1.3

#### **Document Revision 1.5**

http://www.kaplansoft.com/

Tekaba is built by Yasin KAPLAN

Read "Readme.txt" for last minute changes and updates which can be found under application directory.

Copyright © 2014-2025 KaplanSoft. All Rights Reserved. This document is supplied by KaplanSoft. No part of this document may be reproduced, republished or retransmitted in any form or by any means whatsoever, whether electronically or mechanically, including, but not limited to, by way of photocopying, recording, information recording or through retrieval systems, without the written permission of KaplanSoft. If you would like permission to use any of this material, please contact KaplanSoft.

KaplanSoft reserves the right to revise this document and make changes at any time without prior notice. Specifications contained in this document are subject to change without notice. Please send your comments by email to info@kaplansoft.com.

KaplanSoft is the registered trademark of Kaplan Bilisim Teknolojileri Yazılım ve Ticaret Ltd.

*Microsoft, Win32, Windows 2000, Windows, Windows NT and Windows Vista are either registered trademarks or trademarks of Microsoft Corporation in the United States and/or other countries.* 

# Table of Contents

| Table of Contents   3 |
|-----------------------|
| Introduction4         |
| System Requirements   |
| Installation          |
| Configuration4        |
| Settings Tab4         |
| Adding Ports6         |
| Telephony Routes      |
| Service Monitor7      |

# Introduction

Tekaba is a SIP media gateway (*Based on RFC 3261*) runs under Windows (*Vista*/7/8/10/11, 2008-2022 Server). Visit https://www.kaplansoft.com/tekaba regularly for updates.

Major features:

- Simple, easy to use interface.
- Real time monitoring of active calls.
- Forwards incoming SMS as a SIP MESSAGE request.
- Accepts SIP MESSAGE requests and sends message content as SMS.
- Source IP address, source prefix, destination prefix-based telephony routing.
- Supports G.711 A Mu law codecs.
- Supports NAT traversal. Tekaba also supports UPnP.
- Supports call transfers by using SIP REFER method (*RFC 3515*)
- Supports UDP, TCP and TLS transports with RTP and SRTP.

You need to add necessary mappings to your router for incoming RTP traffic if Tekaba installed behind a NAT gateway which does not support UPnP.

# System Requirements

Tekaba requires Microsoft .NET Framework 4.0 installed with the latest patches. Pentium i3 class CPU with 2 GB of RAM is ideal for most configurations. A 3G USB Modem with Huawei chip which supports audio required. The freeware edition supports a maximum of one call at a time.

# Installation

Unzip "Tekaba.zip" and click "Setup.exe" comes with the distribution. Follow the instructions of setup wizard. Setup will install Tekaba, add a shortcut for Tekaba to desktop and the start menu.

# Configuration

Run Tekaba Manager from Start Menu / Program Files / Tekaba.

Tekaba also checks if it is installed behind an UPnP supported NAT gateway. Tekaba also adds a reverse mapping for incoming UDP connections automatically (*Default UDP port 5080*).

# **Settings Tab**

Click the Settings Tab to start configuration.

|                                                                                        | Tekaba VoIP Gateway | - |      | ×   |
|----------------------------------------------------------------------------------------|---------------------|---|------|-----|
| Eile     Service     Help <sup>‡</sup> = Ports <sup>™</sup> Settings <sup>↓</sup> Syst | em Log              |   |      |     |
| Gateway SIP Proxy Teleph                                                               | nony Routes         |   |      |     |
| Gateway Settings                                                                       |                     |   |      | - 1 |
| Listen Port :                                                                          | 5080 🜩              |   |      |     |
| Use SRTP   RTP Timeout :                                                               | 5 🖨 seconds         |   |      |     |
| Use External Address :                                                                 | 2                   |   |      |     |
| UPnP Update Period :                                                                   | 3 v minutes         |   |      |     |
| Startup   Logging :                                                                    | Automatic V Debug V |   |      |     |
|                                                                                        |                     |   | Save | 2   |
| Time Event                                                                             |                     |   |      |     |
| 17:59:16 Registering                                                                   |                     |   |      |     |
|                                                                                        |                     |   |      |     |
| Tekaba Service is started.                                                             |                     |   |      | :   |

Figure - 1. Tekaba Gateway Settings

Enter following information in Gateway tab:

- Listen Port: You can define a port number to be listened (*Default 5090*).
- Use External Address: If Tekaba is installed behind a NAT gateway which does not UPnP you can set external IP address manually for NAT traversal. If your NAT gateway supports UPnP set UPnP Update Period to value greater than "0".
- **Logging:** Select logging level of Tekaba. Select "None" if you do not want logging, select "Errors" to log errors and select "Sessions" to log session information and errors. Log files are located under <Application Directory>\Logs directory.
- **UPnP Update Period:** You can specify period of querying UPnP Internet Access Gateway. Set "0" to disable UPnP support.

Enter following information in SIP Proxy tab:

- **SIP Domain:** Enter an FQDN or an IP address of your SIP domain. You have to configure a valid SIP domain for proper operation.
- **SIP Proxy:** Enter the FQDN of your SIP domain. Please make sure that this address is resolvable by your SIP client and has a valid entry (*an A record*) in your DNS server if you enter a FQDN. You must configure a valid SIP proxy for proper operation.
- **Register:** SIP endpoint registration is disabled by default. If this option is enabled Tekaba tries to register itself to configure SIP Domain.
- Account ID: You must specify a SIP endpoint ID for Tekaba. This ID is used by Tekaba while registering to SIP registrar.
- **Password:** If SIP registrar requires password authentication specify password.
- **Registration Timeout:** You can specify registration timeout in seconds. Default is 600 seconds.

|                                                                      | Tekaba VoIP Gateway  | - 🗆 🗙            |
|----------------------------------------------------------------------|----------------------|------------------|
| Eile     Service     Help <sup>‡</sup>                               | tem Log              |                  |
| Gateway SIP Proxy Telep                                              | hony Routes          |                  |
| SIP Domain   Transport :                                             | 192.168.1.3 UDP V    |                  |
| SIP Proxy   Port :<br>Register :                                     | 192.168.1.3 5060 €   |                  |
| Account ID   Password :                                              | 888                  |                  |
|                                                                      | Seconds              | <u>R</u> egister |
|                                                                      |                      | Save             |
| Time Event                                                           |                      |                  |
| 17:59:16 Registering<br>17:59:32 Registering<br>17:59:48 Registering |                      |                  |
| Tekaba Service is started.                                           | neck Proxy settings. | .::              |

Figure - 2. Tekaba Sip Proxy Settings

If you click [Save] button setting will be saved and activated immediately. You can click "Register" to SIP registrar/proxy manually.

#### Adding Ports

You need to have at least one 3G USB modem with audio support for the operation. You can plug in a USB modem either before or after starting Tekaba. Tekaba will recognize the modem and display the status of the modem in Ports tab. You can double click on modem enter to enter PIN If PIN entry needed. You need to assign a trunk number first. It is 1 as default. You also need to specify a VoIP route to forward incoming calls to a SIP endpoint. You just need to enter SIP endpoint Id or phone number of the endpoint. You can do these settings by right clicking on the modem entry. Finally, you must enable the port for the operation.

#### **Telephony Routes**

You can specify telephony routes for VoIP to telephony destinations. Tekaba will select the best matching route to forward a VoIP call or SIP MESSAGE requests as SMS to a telephony destination. You can specify Source IP Address, Source phone number (*Prefix*) and Destination phone number (*Prefix*) and destination trunk. Tekaba will not route VoIP calls and SIP MESSAGE requests as SMS if you do not specify telephony routes. You must enter a specific IP address as Source IP Address; subnet-based source IP address definition is not supported. You can enter \* to allow all values in Source IP Address, Source Prefix and Destination Prefix parameters.

|                                                                                                    | T                                       | ekaba VoIP Gate          | eway              | - 🗆        | ×   |
|----------------------------------------------------------------------------------------------------|-----------------------------------------|--------------------------|-------------------|------------|-----|
| <u>File Service H</u><br><u> </u> <u> </u> <u> </u> <u> </u> <u> </u> <u> </u> <u> </u> <u> </u> <u> </u> <u></u> | Help<br>tings System<br>Proxy Telephony | Log<br>y Routes          |                   |            |     |
| Source IP Addre                                                                                                   | Source Prefix                           | Destination Prefix<br>05 | Destination Trunk |            |     |
| 192.168.1.6                                                                                                    | 5                                       | 90                       | 1                 |            |     |
| Source IP Addres                                                                                                  | s Source Prefix 5                       | 90 Destination Prefix De | estination Trunk  | Add/Update | ×   |
|                                                                                                    |                                         |                          |                   | Save       | •   |
| Time Even                                                                                                    | t                                       |                          |                   |            |     |
| 17:59:16         Regis           17:59:32         Regis           17:59:48         Regis                          | stering<br>stering<br>stering           |                          |                   |            |     |
| 17:59:49 Regis                                                                                                    | tration failed. Check                   | : Proxy settings.        |                   |            |     |
| Tekaba Service is sta                                                                                             | arted.                                  |                          |                   |            | .:: |

Figure - 3. Tekaba Telephony Routes

# Service Monitor

You can monitor active calls and port status through the service monitor tab. You can clear log entries by right clicking on Event Log list.

| File Service Help         Image: Settings       System Log         Port       Vendor       Model       Trunk No       VolP Route       Enabled       Status         Image: Port       Vendor       Model       Trunk No       VolP Route       Enable       Image: Port No       Initialized         Image: Port       Vendor       Model       Trunk No       VolP Route       Image: Port No       Initialized         Image: Port       Vendor       Model       Trunk #       Image: Port No       Initialized         Image: Port       Vendor       Model       Trunk #       Image: Port No       Image: Port No       Image: PortNo       Ima                                                                                                    |
|----------------------------------------------------------------------------------------------------|
| Port       Vendor       Model       Trunk No       VolP Route       Enabled       Status         Image: Image: Imag |
| Port     Vendor     Model     Trunk No     VolP Route     Enabled     Status       aff     COM10     huawei     E1752     1     No     Initialized       Set Trunk #     Initialized     Initialized     Initialized       Set VolP Route     10     Initialized       Enable     Initialized                                                                                                    |
| aff COM10 huawei<br>Set Trunk # ► No Initialized<br>Set VolP Route ► 10<br>Enable                                                                                                    |
| Set VoIP Route                                                                                                    |
| Enable                                                                                                    |
|                                                                                                    |
|                                                                                                    |
|                                                                                                    |
|                                                                                                    |
|                                                                                                    |
|                                                                                                    |
|                                                                                                    |
| Time Event                                                                                                    |
| 15:29:32 Registering                                                                                                    |
| 15:29:45 Initializing serial port COM10                                                                                                    |
| 15:29:46 Serial port COM10 is initialized.                                                                                                    |
|                                                                                                    |
| Found 1 modem(s).                                                                                                    |

Figure - 4. Service Monitor Tab